- 1. Log into <u>EBSCOadmin</u>. <u>Contact BadgerLink</u> if you do not have a login.
- 2. Select **Reports & Statistics** from the navigation menu

|                                   | Welcome: WISCONSIN ST | TE LIBRARY    | EBSCO admin Security | Change Password  | Support & Train | iing Help     | Logout    |
|-----------------------------------|-----------------------|---------------|----------------------|------------------|-----------------|---------------|-----------|
| EBSCOADMIN                        |                       |               |                      |                  |                 |               |           |
|                                   |                       |               |                      |                  |                 | Site/Group Ma | intenance |
| Customize Services Authentication | Holdings Management   | Local Collect | ions Reports & St    | atistics Databas | se Title Lists  |               |           |
| Reports & Statistics              |                       |               |                      |                  |                 |               |           |
|                                   |                       |               |                      |                  |                 |               |           |
| EBSCOhost / EDS                   |                       | eBooks        | and Audiobooks       |                  |                 |               |           |
| Standard Usage Reports            |                       | e Subse       | ription Usage Report |                  |                 |               |           |
| 📚 Standard Usage Analytics        |                       | e CAM         | Reports              |                  |                 |               |           |
| Counter R5 Reports                |                       | e eBoo        | c Title Usage Report |                  |                 |               |           |
|                                   |                       |               |                      |                  |                 |               |           |
|                                   |                       |               |                      |                  |                 |               |           |
|                                   |                       |               |                      |                  |                 |               |           |

A variety of options are available depending on the EBSCO products to which you subscribe, or have access to through BadgerLink.

## 3. Counter R5 Reports

|                          |                | Welcome: WISCONSIN STA | TE LIBRARY    | EBSCO admin Security  | Change Password  | Support & Training | Help        | Logout    |
|--------------------------|----------------|------------------------|---------------|-----------------------|------------------|--------------------|-------------|-----------|
| EBSCOADM                 | IN             |                        |               |                       |                  |                    |             |           |
|                          |                |                        |               |                       |                  | Si                 | te/Group Ma | intenance |
| Customize Services       | Authentication | Holdings Management    | Local Collect | ions Reports & Sta    | atistics Databas | se Title Lists     |             |           |
| Reports & Statist        | ics            |                        |               |                       |                  |                    |             |           |
| EBSCOhost / EI           | os             |                        | eBooks        | and Audiobooks        |                  |                    |             |           |
| 📚 Standard Usage Reports |                |                        | e Subso       | cription Usage Report |                  |                    |             |           |
| 📚 Standard Usage         | Analytics      |                        | e CAM         | Reports               |                  |                    |             |           |
| 👽 Counter R5 Rep         | orts 1         |                        | e eBoo        | k Title Usage Report  |                  |                    |             |           |
|                          |                |                        |               |                       |                  |                    |             |           |
|                          |                |                        |               |                       |                  |                    |             |           |
|                          |                |                        |               |                       |                  |                    |             |           |

The COUNTER R5 Reports follow <u>the Code of Practice standard</u> and provide multiple report types on overall book, database, journal, or platform use. Earlier Release 4 reports are no longer available.

| EBSCOADMIN                                              |                                                                                                    |   |
|---------------------------------------------------------|----------------------------------------------------------------------------------------------------|---|
| Customize Services Authentication Holdings Management L | ocal Collections Reports & Statistics Database Title Lists                                                                                                    |   |
| Reports & Statistics / COUNTER RS Reports               |                                                                                                    |   |
| COUNTER R5 Reports - Tutorial - Glossary of Terms       |                                                                                                    |   |
| Reports SUSHI Authentication Download Reports           | Scheduled Reports                                                                                                    |   |
|                                                         | Database Master Report                                                                                                    |   |
|                                                         | Filters                                                                                                    |   |
| Sites                                                   | All ~ 2                                                                                                    |   |
| Database                                                | All Databases Select/View                                                                                                    |   |
| Reporting Period                                        | December 1, 2023 - December 31, 2023 🗮 (                                                                                                    |   |
| Metric Type                                             | ×       Searches_Automated       ×       Searches_Regular       ×       Total_Item_Investigations         ×       Total_Item_Requests       ×       Unique_Item_Investigations       ×       Unique_Title_Investigations         ×       Unique_Item_Requests       ×       Limit_Exceeded       ×       Unique_Title_Requests       ×       No_License | ? |
| Data Type                                               | ×       Book       ×       Journal       ×       Multimedia       ×       Newspaper_or_Newsletter       ×       Other       ×       Report         ×       Thesis_or_Dissertation       ×       *       *       *       *                                                                                                    | ? |
| Access Method                                           | Regular TDM -                                                                                                    | ? |
|                                                         | Options                                                                                                    |   |
| Include Attribute Column                                | Database       Publisher_ID       Platform       Proprietary_ID       Metric_Type       Reporting_Period_Total         ×       Monthly_Usage_Details       ×       Institution_ID       ×       Institution_Name                                                                                                    | ? |
|                                                         | Export                                                                                                    |   |
| Delivery                                                | Download O E-mail                                                                                                    |   |
| 6                                                       | Create Report for Download View Sample Report                                                                                                    |   |

- 1. Choose the report type
  - Public libraries should run the **Database Master Report** and use the *Total Item Investigations* metric type data for the Annual Report
- 2. Select the Site you may have access to multiple Sites/accounts
  - If you are signed in as a consortial account (public library system, school district), you may select the System under Sites, then follow the additional steps in #5 to run a single report that shows usage by library/school
- 3. Select Databases to include see <u>Statewide (BadgerLink) Databases</u> for complete list
- 4. Update the Reporting Period
- 5. Expand the *Include Attribute Column* box and select Insitution\_ID and Institution\_Name

- If you are running a consortial account (public library system, school district) and would like to see usage by individual library, add these two attributes
- 6. Select the Delivery Option
- 7. Downloaded reports will appear in the Download Reports tab

## 4. Standard Usage Reports

|                    |                | Welcome: WISCONSIN STA | TE LIBRARY    | EBSCO admin Security  | Change Password | Support & Training | Help       | Logout    |
|--------------------|----------------|------------------------|---------------|-----------------------|-----------------|--------------------|------------|-----------|
| EBSCOADM           | IN             |                        |               |                       |                 | Site               | /Group Mai | intenance |
|                    |                |                        |               |                       |                 |                    |            |           |
| Customize Services | Authentication | Holdings Management    | Local Collect | ions Reports & Sta    | tistics Databas | e Title Lists      |            |           |
| Reports & Statist  | ics            |                        |               |                       |                 |                    |            |           |
| EBSCOhost / EI     | os             |                        | eBooks        | and Audiobooks        |                 |                    |            |           |
| 📚 Standard Usage   | Reports 2      |                        | e Subso       | cription Usage Report |                 |                    |            |           |
| 📚 Standard Usage   | Analytics      |                        | e CAM         | Reports               |                 |                    |            |           |
| Counter R5 Rep     | orts           |                        | e eBoo        | k Title Usage Report  |                 |                    |            |           |
|                    |                |                        |               |                       |                 |                    |            |           |
|                    |                |                        |               |                       |                 |                    |            |           |
|                    |                |                        |               |                       |                 |                    |            |           |

Standard Usage Reports do not follow the COUNTER Code of Practice but may be helpful for viewing Interface usage (i.e. Explora, History Reference Center, Literary Reference Center/Plus). Definitions available on the <u>EBSCO Connect website</u>.

| Standard Usage Reports - Tutorial - Glossary of Terms |                      |                                                                                |  |  |  |
|-------------------------------------------------------|----------------------|--------------------------------------------------------------------------------|--|--|--|
| Reports                                               | Download Reports     | Scheduled Reports                                                              |  |  |  |
|                                                       | Report Type          | Database Usage Report       Database Usage Report       Interface Usage Report |  |  |  |
|                                                       |                      | Link Activity Report                                                           |  |  |  |
|                                                       | Sites                | Title Usage Report All                                                         |  |  |  |
|                                                       | User Defined Field 1 | All                                                                            |  |  |  |
|                                                       | User Defined Field 2 | All •                                                                          |  |  |  |
|                                                       | Database             | All Databases Accessed      All Subscribed Databases     Select/View           |  |  |  |
|                                                       | Interface            | All                                                                            |  |  |  |
|                                                       | Reporting Period     | October 1, 2017 - October 31, 2017 📰 (?)                                       |  |  |  |
|                                                       |                      | Grouping                                                                       |  |  |  |
|                                                       | Analysis Level       | Database •                                                                     |  |  |  |
|                                                       | Count Aggregation    | ● Total ○ By Year ○ By Month ?                                                 |  |  |  |